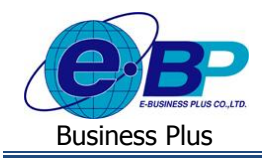

## User Manual

# <u>บทที่ 5</u>

## ฟังก์ชั่นการใช้งานสำหรับผู้อนุมัติ

สำหรับการเข้าสู่ระบบแรงงานสัมพันธ์ ส่วนการขอสวัสดิการพนักงานของ Business Plus นั้น จะแบ่งการเข้าใช้งานออกเป็น ตามตำแหน่งงาน ด้วยกัน 4 ตำแหน่ง คือ ผู้ดูแลระบบ, พนักงานขอสวัสดิการ, ผู้อนุมัติเอกสารและผู้โอนข้อมูลเข้าโปรแกรม เงินเดือน สำหรับเนื้อหาในบทนี้ก็จะกล่าวถึงการเข้าใช้งานของผู้อนุมัติ ซึ่งสามารถเข้ามาใช้งานในระบบเพื่อทำการอนุมัติเอกสารขอ สวัสดิการให้กับพนักงานที่อยู่ในสายการอนุมัติของตนเองได้ เมนูการใช้งานสำหรับผู้อนุมัติจะมีดังนี้

## <u>การเข้าสู่หน้าจอผู้อนุมัติ</u>

การเข้าสู่หน้าจอผู้ดูแถระบบ สามารถเข้าโดยผ่าน Brower เช่น Internet Explorer, Google Chrome และ Firefox โดยระบุ URL หรือ Address สำหรับเข้าระบบแรงงานสัมพันธ์ ส่วนการขอสวัสดิการพนักงาน ซึ่งจะปรากฏหน้าจอดังรูป

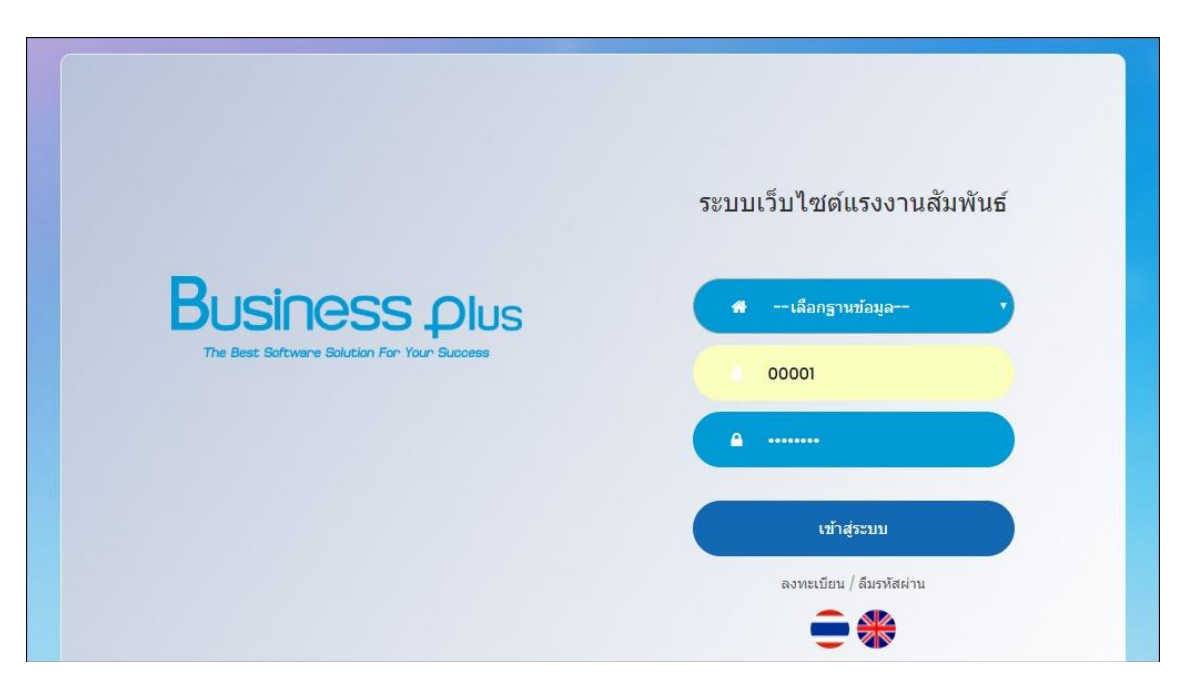

🕨 ระบุชื่อผู้ใช้งานและรหัสลับของพนักงาน -> คลิกไอคอน เข้าสู่ระบบ

## 1) อนุมัติการใช้สวัสดิการพนักงาน

เมื่อพนักงานได้มีการขอสวัสดิการเข้ามา เอกสารจะถูกส่งมาที่ผู้อนุมัติ ซึ่งหน้าที่ของผู้อนุมัติ คือ เข้ามาทำการพิจารณาเอกสาร ขอสวัสดิการให้กับพนักงาน ซึ่งกรณีที่ผู้ใช้งานถูกกำหนดให้สามารถเข้ามาทำการอนุมัติเอกสารได้ โดยเมื่อเข้ามาในระบบเว็บแล้วจะ มีเมนูอนุมัติการใช้สวัสดิการแสดงขึ้นมาเพื่อให้เข้ามาทำการอนุมัติเอกสารได้

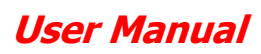

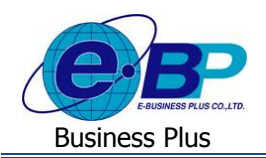

#### วิชีการตรวจสอบรายละเอียดการใช้สวัสดิการ : รอพิจารณา

➤ เมื่อเข้ามาในหน้างอผู้อนุมัติ -> คลิกเมนู อนุมัติการใช้สวัสดิการ

| Business plus<br>BIS-LERVE Employee Recitor System |         |                                              |                  |                       |                     |          |                           | Ξ         | 🛛 🗮 ปรียาพร พนารถ                    |
|----------------------------------------------------|---------|----------------------------------------------|------------------|-----------------------|---------------------|----------|---------------------------|-----------|--------------------------------------|
| 📥 พนักงาน 🛛 <                                      | 🔲 ນຣີນີ | และชัง ต้องประโปรและแล้ มีเพิ่มเส แล้ส สำลัก |                  |                       |                     |          |                           |           |                                      |
| 嶜 โอนข้อมูล 🛛 <                                    | E 115   |                                              |                  | ณ จากกษา              |                     |          |                           |           |                                      |
| 🗟 อนุมัดิการใช้สวัสดิการ 🗸                         |         |                                              |                  |                       |                     |          |                           | ชื่อ      | หรือเลขที่เอกสาร Q                   |
| 🛗 อนุมัติการใช้สวัสดิการ                           | 🛱 รายส  | าะเอียดการใช้สวัสดิกา                        | เร : รอการพิจารณ | เา <u>แสนต</u>        |                     |          |                           |           |                                      |
| 🖻 รายงาน <                                         |         | เลขที่เอกสาร                                 | วันที่เบิกเงิน   | ชื่อ-นามสกุล          | ประเภท              | ครั้งที่ | ประเภทการจ่ายเงิน<br>เบิก | จำนวนเงิน | สถานะรายการ                          |
|                                                    | Ø       | WF201812-00011                               | 18/12/2561       | นายพงศ์ธร พิพัฒน์พงศ์ | ผู้ป่วยใน(พนักงาน)  | 2        | รอตรวจสอบ                 | 1,000.00  | รอการอนุมัติ(จากผู้อนุมัติ<br>ที่ 1) |
|                                                    | Ø       | WF201812-00010                               | 25/12/2561       | นายพงศ์ธร พิพัฒน์พงศ์ | ผู้ป่วยนอก(พนักงาน) | 3/3      | รอตรวจสอบ                 | 500.00    | รอการอนุมัติ(จากผู้อนุมัติ<br>ที่ 1) |
|                                                    | Ø       | WF201902-00016                               | 16/01/2562       | นายศิระ ชาติพจน์      | ค่าทำพัน(พนักงาน)   | 1        | รอตรวจสอบ                 | 500.00    | รอการอนุมัติ(จากผู้อนุมัติ<br>ที่ 1) |
|                                                    | đ       | WF201902-00018                               | 28/01/2562       | นายตะโก้ มากรัก       | ผู้ป่วยใน(พนักงาน)  | 1        | รอตรวจสอบ                 | 5,000.00  | รอการอนุมัติ(จากผู้อนุมัติ<br>ที่ 1) |
|                                                    | Ø       | WF201901-00005                               | 29/01/2562       | นายพงศ์ธร พิพัฒน์พงศ์ | ผู้ป่วยนอก(พนักงาน) | 2/3      | รอตรวจสอบ                 | 1,500.00  | รอการอนุมัติ(จากผู้อนุมัติ<br>ที่ 1) |
|                                                    | Ø       | WF201901-00006                               | 29/01/2562       | นายพงศ์ธร พิพัฒน์พงศ์ | ผู้ป่วยนอก(พนักงาน) | 3/3      | รอตรวจสอบ                 | 1,500.00  | รอการอนุมัติ(จากผู้อนุมัติ<br>ที่ 1) |

#### <u>คำอธิบาย</u>

รายละเอียดการใช้สวัสดิการ : รอพิจารณา คือ ระบบจะแสดงเอกสารที่ผู้อนุมัติยังไม่ได้พิจารณาอนุมัติเอกสาร

| เลขที่เอกสาร   | คือ | จะแสดงเลขที่เอกสารของใบขอสวัสดิการ โดยจะแสดงรูปแบบเป็น                    |
|----------------|-----|---------------------------------------------------------------------------|
|                |     | WFปีเดือน-เลขที่ Running เอกสาร เช่น WF201606-00001 เป็นต้น               |
| วันที่เบิกเงิน | คือ | ระบบจะแสดงวันที่เบิกเงินตามที่พนักงานระบุในเอกสาร                         |
| ประเภท         | คือ | ระบบจะแสดงชื่อสวัสดิการที่พนักงานระบุ โดยจะแสดงกรั้งที่เบิก และขอดเงินที่ |
|                |     | พนักงานขอเบิก โดยกรณีที่เอกสารอยู่ระหว่างรอตรวจสอบจะมีข้อความให้          |
|                |     | ตรวจสอบได้                                                                |
| สถานะรายการ    | คือ | ระบบจะแสดงสถานะของเอกสารแต่ละประเภทเพื่อให้พนักงานตรวจสอบสถานะ            |

#### วิธีการอนุมัติเอกสาร

≻ เมื่อเข้ามาในหน้าจอผู้อนุมัติ -> คลิกเครื่องหมาย 📝 -> ระบบจะแสดงรายละเอียดข้อมูลในเอกสาร ดังนี้

เอกสารได้ เช่น รออนุมัติ(จากผู้อนุมัติที่ 1), ยกเลิก, อนุมัติ, รอเอกสาร เป็นต้น

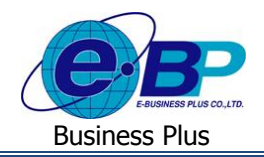

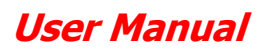

| Business plus                  | =                                                           |                                                              |  |  |  |  |  |
|--------------------------------|-------------------------------------------------------------|--------------------------------------------------------------|--|--|--|--|--|
| 🛓 พนักงาน 🛛 <<br>🚰 โอนข้อมูล 🗸 | 🗒 บริษัท ตัวอย่างโปรแกรม อี-บิซิเนส พลัส จำกัด              |                                                              |  |  |  |  |  |
| 👼 อนุมัติการใช้สวัสดิการ <     | 🗒 รายละเอียดการใช้สวัสดิการ : เลขที่เอกสาร # WF201902-00014 |                                                              |  |  |  |  |  |
| 🛆 รายงาน 🗸                     | 🖹 วันที่จ่ายเงินสวัสดิการ                                   | 01/02/2562                                                   |  |  |  |  |  |
|                                | ⊞ ประเภท                                                    | อุบัติเหตุ                                                   |  |  |  |  |  |
|                                | ⊕ ครั้งที่                                                  | 1/2                                                          |  |  |  |  |  |
|                                | 🗇 ประเภทการจ่ายเงินเบิก                                     | [รอตรวจสอบ]                                                  |  |  |  |  |  |
|                                | ๎่ ฌ สำนวนเงิน                                              | 2,500.00                                                     |  |  |  |  |  |
|                                | 🖹 เอกสารแนบ                                                 |                                                              |  |  |  |  |  |
|                                | สถานะรายการ                                                 | รอการอนุมัติ(จากผู้อนุมัติที่ 1)                             |  |  |  |  |  |
|                                | 👗 ผู้ขอ                                                     | 00014 : นายศิระ ขาติพจน์ (แผนก : บริหาร / สำแหน่ง : พนักงาน) |  |  |  |  |  |
|                                | 🗂 วันที่ขอ                                                  | 12/02/2562 09:29                                             |  |  |  |  |  |
|                                | 🖾 ประเภทการจ่ายเงินเบิก                                     | ® จ่ายผ่านเงินเดือน © จ่ายเงินสด                             |  |  |  |  |  |
|                                | 🗭 หมายเหตุ                                                  |                                                              |  |  |  |  |  |
|                                |                                                             | ✔ อนุมัติ 🗶 ใม่อนุมัติ 📑 รอเอกสาร 🖾 ส่งอีเมล์ 🐂 ย้อนกลับ     |  |  |  |  |  |

#### <u>คำอธิบาย</u>

ข้อมูลผู้อนุมัติ

วันที่ขอ

ประเภทการจ่ายเงินเบิก

|     | ขั้น จั                 |                                                                           |
|-----|-------------------------|---------------------------------------------------------------------------|
| -   | รหัสพนักงาน             | คือ แสดงข้อมูลรหัสพนักงานของผู้อนุมัติ                                    |
| -   | ชื่อ                    | คือ แสดงชื่อและนามสกุลพนักงานของผู้อนุมัติ                                |
| -   | แผนก                    | คือ แสดงแผนกที่พนักงานสังกัดของผู้อนุมัติ                                 |
| -   | ตำแหน่ง                 | กือ แสดงตำแหน่งงานของพนักงานของผู้อนุมัติ                                 |
| ราย | ละเอียคการใช้สวัสดิการ  |                                                                           |
| -   | เลขที่เอกสาร            | คือ แสดงเลขที่ Running ของเอกสารขอสวัสดิการ                               |
| -   | วันที่เบิกเงินสวัสคิการ | คือ แสดงวันที่พนักงานขอเบิกสวัสดิการตามที่พนักงานระบุในเอกสาร             |
| -   | รายละเอียค              | คือ แสดงประเภทสวัสดิการที่พนักงานขอเบิก โดยจะแสดงจำนวนกรั้งที่เบิก        |
|     |                         | พร้อมกับจำนวนครั้งที่พนักงานสามารถเบิกได้ เช่น (ครั้งที่ 1/5)             |
| -   | จำนวนเงิน(บาท)          | คือ แสดงขอดเงินที่พนักงานเบิกค่าสวัสดิการ                                 |
| -   | เอกสารแนบ               | คือ ระบบจะแสดงเอกสารที่พนักงานแนบมาพร้อมกับการขอเอกสาร                    |
| -   | สถานะรายการ             | คือ จะแสดงสถานะของเอกสาร เช่น รอการอนุมัติ(จากผู้อนุมัติที่ 1) เป็นต้น    |
| -   | ผู้บอ                   | คือ แสดงรายชื่อพนักงานที่ขอสวัสดิการ โดยมีข้อมูลรหัสพนักงาน, ชื่อพนักงาน, |

คือ จะแสดงวันที่เบิกสวัสดิการตามที่พนักงานระบุในเอกสาร

แผนก, ตำแหน่ง

คือ สามารถเลือกได้ว่าต้องการจ่ายสวัสดิการให้กับพนักงานแบบใด โดยสามารถ เลือกได้ดังนี้

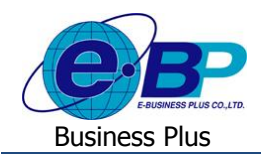

## **User Manual**

|                                            | <ol> <li>จ่ายผ่านเงินเดือน : ระบบจะโอนผลการขอสวัสดิการตามประเภทเงิน<br/>เพิ่มที่เชื่อมโยงไว้ ซึ่งจะตั้งก่าแบบกำหนดสูตรการคำนวณที่เป็นการจ่าย<br/>ผ่านโปรแกรม โดยระบบจะโอนไปที่หน้าจอบันทึกเงินเพิ่มเงินหักใน<br/>โปรแกรม ซึ่งจะกำนวณจ่ายพร้อมเงินเดือนในงวดที่กำหนด</li> <li>จ่ายผ่านเงินสด : ระบบจะโอนผลการขอสวัสดิการตามประเภทเงินเพิ่มที่<br/>เชื่อมโยงไว้ ซึ่งจะตั้งก่าแบบกำหนดสูตรการกำนวณที่เป็นแบบการเก็บ<br/>สถิติ โดยระบบจะโอนไปที่หน้าจอบันทึกเงินเพิ่มเงินหักในโปรแกรม<br/>ซึ่งจะกำนวณแบบเก็บสถิติไว้</li> </ol> |
|--------------------------------------------|----------------------------------------------------------------------------------------------------|
| - หมายเหตุ                                 | คือ เป็นการระบุหมายเหตุที่ผู้อนุมัติต้องการแจ้งไปยังพนักงาน โดยพนักงานจะ<br>เห็นข้อความในเอกสารตามที่ผู้อนุมัติระบุไว้                                                                                                    |
| <ul> <li>ประวัติการใช้สวัสดิการ</li> </ul> |                                                                                                    |
| - ประเภทสวัสดิการ                          | คือ ระบบจะแสดงชื่อประเภทสวัสดิการที่พนักงานเคยเบิกไป โดยจะอ้างอิงกับ<br>ประเภทเอกสารที่พนักงานเบิกมาในกรั้งนี้ เช่น พนักงานขอเบิกสวัสดิการก่า<br>อุบัติเหตุ ดังนั้น ข้อมูลของประวัติการใช้สวัสดิการจะแสดงข้อมูลเอกสาร<br>เฉพาะอุบัติเหตุ เพื่อให้ตรวจสอบได้ว่าพนักงานขอเบิกสวัสดิการก่าอุบัติเหตุ<br>มาแล้วกี่กรั้งและยอดเงินเท่าใด                                                                                                    |
| - เลขที่เอกสาร                             | คือ จะแสดงเลขที่เอกสารของใบขอสวัสดิการ โดยจะแสดงรูปแบบเป็น<br>WFปีเดือน-เลขที่ Running เอกสาร เช่น WF201606-00001 เป็นต้น                                                                                                    |
| - วันที่เบิกเงิน                           | คือ ระบบจะแสดงวันที่เบิกเงินตามที่พนักงานระบุในเอกสาร                                                                                                    |
| - ประเภท                                   | คือ ระบบจะแสดงชื่อสวัสดิการที่พนักงานระบุ โดยจะแสดงครั้งที่เบิก และ<br>ยอคเงินที่พนักงานขอเบิก โดยกรณีที่เอกสารอยู่ระหว่างรอตรวจสอบจะมี<br>ข้อความให้ตรวจสอบได้                                                                                                    |
| - สถานะรายการ                              | คือ ระบบจะแสดงสถานะของเอกสารแต่ละประเภทเพื่อให้พนักงานตรวจสอบ<br>สถานะเอกสารได้ เช่น รออนุมัติ(จากผู้อนุมัติที่ 1), ยกเลิก, อนุมัติ, รอเอกสาร<br>เป็นต้น                                                                                                    |
| ■ ใอคอนพิจารณาเอกสาร                       |                                                                                                    |
| - 🗸 อนุมัติ                                | คือ จะคลิกในกรณีที่ต้องการอนุมัติให้สวัสดิการพนักงาน                                                                                                    |
| 🗶 ไม่อนุมัติ                               | คือ จะคลิกในกรณีที่ไม่ต้องการอนุมัติให้สวัสดิการพนักงาน                                                                                                    |

- คือ จะคลิกในกรณีที่ต้องการเอกสารเพื่อพิจารณาเพิ่มเติมในการอนุมัติสวัสดิการ
- คือ จะคลิกในกรณีที่ต้องการส่งเมล์แจ้งข้อมูลเพิ่มให้กับพนักงาน
  - คือ จะคลิกในกรณีที่ต้องการย้อนกลับไปหน้าจอเคิม

🖂 ส่งอีเมล์

<table-cell-rows> ย้อนกลับ

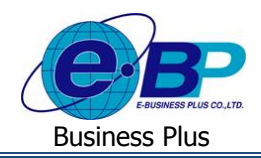

## วิธีการตรวจสอบประวัติการอนุมัติใช้สวัสดิการ : ทั้งหมด

🕨 เมื่อเข้ามาในหน้าจอผู้อนุมัติ -> คลิกเมนู อนุมัติการใช้สวัสดิการ

| 畠 อนุมัติการใช้สวัสดิการ 🗸 |         |                          |                  |                       |                           |          |                           | ขึ้       | อหรือเลขที่เอกสาร                    |
|----------------------------|---------|--------------------------|------------------|-----------------------|---------------------------|----------|---------------------------|-----------|--------------------------------------|
| อนุมัติการใช้สวัสดิการ     | 🗒 รายส  | จะเอียดการใช้สวัสดิกา    | าร : รอการพิจารถ | l) 🚥                  |                           |          |                           |           |                                      |
| 🖾 รายงาน 🛛 <               |         |                          |                  |                       |                           |          |                           |           |                                      |
|                            |         | เลขที่เอกสาร             | วันที่เบิกเงิน   | ชื่อ-นามสกุล          | ประเภท                    | ครั้งที่ | ประเภทการจ่ายเงิน<br>เม็ก | จำนวนเงิน | สถานะรายการ                          |
|                            | Ø       | WF201902-00018           | 28/01/2562       | นายตะโก้ มากรัก       | ผู้ป่วยใน(พนักงาน)        | 1        | รอดรวจสอบ                 | 5,000.00  | รอการอนุมัติ(จากผู้อนุมัติ<br>ที่ 1) |
|                            | Ø       | WF201901-00010           | 31/01/2562       | นายพงศ์ธร พิพัฒน์พงศ์ | ผู้ป่วยใน(พนักงาน)        | 3        | รอดรวจสอบ                 | 1,000.00  | รอการอนุมัติ(จากผู้อนุมัติ<br>ที่ 1) |
|                            | đ       | WF201902-00017           | 07/02/2562       | นายศิระ ชาติพจน์      | ผู้ป่วยนอก(พนักงาน)       | 1/3      | รอดรวจสอบ                 | 1,500.00  | รอการอนุมัติ(จากผู้อนุมัติ<br>ที่ 1) |
|                            |         |                          |                  |                       |                           |          |                           |           |                                      |
|                            | 🛱 ประวั | เ้ติการอนุมัติการใช้สวัเ | สดิการ : ทั้งหมด |                       |                           |          |                           |           |                                      |
|                            |         | เลขที่เอกสาร             | วันที่เบิกเงิน   | ชื่อ-นามสกุล          | ประเภท                    | ครั้งที่ | ประเภทการจ่ายเงิน<br>เมิก | จำนวนเงิน | สถานะรายการ                          |
|                            |         | WF201811-00001           | 01/11/2561       | นายพงศ์ธร พิพัฒน์พงศ์ | ผู้ป่วยนอก(พนักงาน)       | 1/3      | จ่ายผ่านเงินเดือน         | 1,500.00  | รอโอนข้อมูล                          |
|                            | Ē       | WF201811-00002           | 01/11/2561       | นายพงศ์ธร พิพัฒน์พงศ์ | ผู้ป่วยนอก(พนักงาน)       | 2/3      | จ่ายผ่านเงินเดือน         | 1,000.00  | ใม่อนุมัติ(โดยผู้อนุมัติที่<br>1)    |
|                            |         | WF201811-00003           | 01/11/2561       | นายพงศ์ธร พิพัฒน์พงศ์ | ผู้ป่วยใน(พนักงาน)        | 1        | จ่ายผ่านเงินเดือน         | 2,000.00  | รอโอนข้อมูล                          |
|                            |         | WF201811-00004           | 01/11/2561       | นายพงศ์ธร พิพัฒน์พงศ์ | ค่าเล่าเรียนบุตร(พนักงาน) | 1/1      | จ่ายผ่านเงินเดือน         | 2,000.00  | ใม่อนุมัติ(โดยผู้อนุมัติที่<br>1)    |

<u>คำอซิบาย</u>

| • | ประ | ะวัติการอนุมัติการใช้ | <b>์สว</b> ัสคิ | โการ : ทั้งหมด   คือ ระบบจะแสดงเอกสารที่ผู้อนุมัติยังไม่ได้พิจารณาอนุมัติเอกสาร |
|---|-----|-----------------------|-----------------|---------------------------------------------------------------------------------|
|   | -   | เลขที่เอกสาร          | คือ             | จะแสดงเลขที่เอกสารของใบขอสวัสดิการ โดยจะแสดงรูปแบบเป็น                          |
|   |     |                       |                 | WFปีเดือน-เลขที่ Running เอกสาร เช่น WF201606-00001 เป็นต้น                     |
|   | -   | วันที่เบิกเงิน        | คือ             | ระบบจะแสดงวันที่เบิกเงินตามที่พนักงานระบุในเอกสาร                               |
|   | -   | ประเภท                | คือ             | ระบบจะแสคงชื่อสวัสคิการที่พนักงานระบุ โคยจะแสคงครั้งที่เบิก และขอคเงินที่       |
|   |     |                       |                 | พนักงานขอเบิก โดยกรณีที่เอกสารอยู่ระหว่างรอตรวจสอบจะมีข้อความให้                |
|   |     |                       |                 | ตรวจสอบได้                                                                      |
|   |     | สถานะรายการ           | คือ             | สถานะเอกสารได้ เช่น รออนุมัติ(จากผู้อนุมัติที่ 1), ยกเลิก, อนุมัติ, รอเอกสาร,   |
|   |     |                       |                 | รอโอนข้อมูล เป็นต้น                                                             |
|   |     |                       |                 |                                                                                 |

#### 3) วิธีการตรวจสอบประวัติการอนุมัติ

🌶 เมื่อเข้ามาในหน้าจอผู้อนุมัติ -> คลิกเครื่องหมาย 🖹 -> ระบบจะแสดงรายละเอียดข้อมูลในเอกสาร ดังนี้

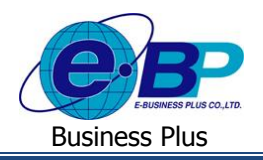

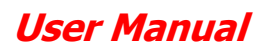

| ess plus ≡                                       |                                                               |
|--------------------------------------------------|---------------------------------------------------------------|
| <                                                | พลัส จำกัด                                                    |
| <                                                |                                                               |
| ดิการ: < 🕅 รายละเอียดการใช้สวัสดิการ : เลขที่เอก | สาร # WF201902-00016                                          |
| 🗧 🗎 วันที่จ่ายเงินสวัสดิการ                      | 16/01/2562                                                    |
| ⊞ ประเภท                                         | ค่าทำพื้น(พนักงาน)                                            |
| ⊕ ครั้งที                                        | 1                                                             |
| < <u>ั</u> ร ประเภทการจ่ายเงินเบ็ก               | [จ่ายผ่านเงินเดือน]                                           |
| 💷 จำนวนเงิน                                      | 500.00                                                        |
| 🖹 เอกสารแนบ                                      |                                                               |
| ่ ≣ สถานะรายการ                                  | รอโอนน้อมูล                                                   |
| 🚔 ผู้ขอ                                          | 00014 : นายศีระ ชาติพจน์ (แผนก : บริหาร / ผ่าแหน่ง : หนักงาน) |
| 🗂 วันที่ขอ                                       | 12/02/2562 09:31                                              |
| 🖀 ผู้อนุมัติล่าดับที่1, Approval No.1            | 00001 : น.ส.ปรียาทร พนารถ (แผนค : บริหาร / ดำแหน่ง : พนักงาน) |
| 🗇 วันที่อนุมัติ                                  | 12/02/2562 10:43                                              |
| ⊜ иылыия                                         |                                                               |
| 🖾 ประเภทการจายเงินเบิก                           | 🖲 จ่ายผ่านเงินเดือน 🔍 จ่ายเงินสด                              |
| 0.1112/1110                                      |                                                               |

#### <u>คำอธิบาย</u>

| • | ข้อส | มูลพนักงาน               |                                                                           |
|---|------|--------------------------|---------------------------------------------------------------------------|
|   | -    | รหัสพนักงาน              | คือ แสคงข้อมูลรหัสพนักงานของผู้อนุมัติ                                    |
|   | -    | ชื่อ                     | คือ แสคงชื่อและนามสกุลพนักงานของผู้อนุมัติ                                |
|   | -    | แผนก                     | คือ แสดงแผนกที่พนักงานสังกัดของผู้อนุมัติ                                 |
|   | -    | ตำแหน่ง                  | กือ แสดงตำแหน่งงานของพนักงานของผู้อนุมัติ                                 |
| • | ราย  | เละเอียคการ ใช้สวัสคิการ |                                                                           |
|   | -    | เลขที่เอกสาร             | คือ แสดงเลขที่ Running ของเอกสารขอสวัสดิการ                               |
|   | -    | วันที่เบิกเงินสวัสดิการ  | คือ แสดงวันที่พนักงานขอเบิกสวัสดิการตามที่พนักงานระบุในเอกสาร             |
|   | -    | รายละเอียด               | คือ แสดงประเภทสวัสดิการที่พนักงานขอเบิก โดยจะแสดงจำนวนครั้งที่เบิก        |
|   |      |                          | พร้อมกับจำนวนครั้งที่พนักงานสามารถเบิกใค้ เช่น (ครั้งที่ 1/5)             |
|   | -    | จำนวนเงิน(บาท)           | คือ แสดงขอดเงินที่พนักงานเบิกค่าสวัสดิการและแสดงประเภทการจ่ายเงิน         |
|   |      |                          | สวัสดิการตามที่กำหนดไว้ เช่น จ่ายผ่านเงินเดือนหรือจ่ายผ่านเงินสด เป็นต้น  |
|   | -    | เอกสารแนบ                | คือ ระบบจะแสดงเอกสารที่พนักงานแนบมาพร้อมกับการขอเอกสาร                    |
|   | -    | สถานะรายการ              | คือ จะแสดงสถานะของเอกสาร เช่น รอการอนุมัติ(จากผู้อนุมัติที่ 1) เป็นค้น    |
|   | -    |                          |                                                                           |
|   | -    | ผู้ขอ                    | คือ แสดงรายชื่อพนักงานที่ขอสวัสดิการ โดยมีข้อมูลรหัสพนักงาน, ชื่อพนักงาน, |
|   |      |                          | แผนก, ตำแหน่ง                                                             |
|   | -    | วันที่ขอ                 | คือ จะแสดงวันที่เบิกสวัสดิการตามที่พนักงานระบุในเอกสาร                    |

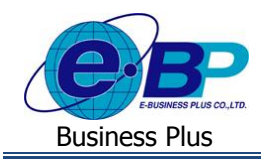

## **User Manual**

| -    | รายชื่อผู้อนุมัติ     | คือ จะแสดงข้อมูลของผู้อนุมัติในแต่ละลำดับตามที่ได้กำหนดไว้ เพื่อให้<br>พนักงานทราบว่ามีท่านใดเป็นผู้อนุมัติเอกสาร โดยมีข้อมูล ดังนี้ รหัส, ชื่อ-<br>สกุล, แผนก, ตำแหน่ง และวันที่กับเวลาที่ผู้อนุมัติทำการพิจารณาเอกสาร                                                                                                    |
|------|-----------------------|----------------------------------------------------------------------------------------------------|
| -    | ประเภทการจ่ายเงินเบิก | คือ สามารถเลือกใด้ว่าต้องการจะจ่ายเงินค่าสวัสดิการให้กับพนักงานโดยจ่าย<br>พร้อมเงินเดือนหรือจ่ายเงินสด                                                                                                    |
| -    | หมายเหตุ              | คือ เป็นการระบุหมายเหตุที่ผู้อนุมัติต้องการแจ้งไปยังพนักงาน โดยพนักงานจะ<br>เห็นข้อความในเอกสารตามที่ผู้อนุมัติระบุไว้                                                                                                    |
| ■ ปร | ะวัติการใช้สวัสดิการ  |                                                                                                    |
| -    | ประเภทสวัสดิการ       | คือ ระบบจะแสดงชื่อประเภทสวัสดิการที่พนักงานเคยเบิกไป โดยจะอ้างอิงกับ<br>ประเภทเอกสารที่พนักงานเบิกมาในครั้งนี้ เช่น พนักงานขอเบิกสวัสดิการค่า<br>อุบัติเหตุ ดังนั้น ข้อมูลของประวัติการใช้สวัสดิการจะแสดงข้อมูลเอกสาร<br>เฉพาะอุบัติเหตุ เพื่อให้ตรวจสอบได้ว่าพนักงานขอเบิกสวัสดิการก่าอุบัติเหตุ<br>มาแล้วกี่ครั้งและขอดเงินเท่าใด |
| -    | เลขที่เอกสาร          | คือ จะแสดงเลขที่เอกสารของใบขอสวัสดิการ โดยจะแสดงรูปแบบเป็น<br>WFปีเดือน-เลขที่ Running เอกสาร เช่น WF201606-00001 เป็นต้น                                                                                                    |
| -    | วันที่ขอ              | คือ ระบบจะแสดงวันที่เบิกเงินตามที่พนักงานระบุในเอกสาร                                                                                                    |
| -    | ประเภท                | คือ ระบบจะแสดงชื่อสวัสดิการที่พนักงานระบุ โดยจะแสดงครั้งที่เบิก , ยอดเงิน<br>ที่พนักงานขอเบิกและประเภทการจ่ายเงินว่าจ่ายผ่านเงินเดือนหรือจ่ายเงินสด                                                                                                    |
| -    | สถานะรายการ           | คือ ระบบจะแสดงสถานะของเอกสารแต่ละประเภทเพื่อให้พนักงานตรวจสอบ<br>สถานะเอกสารได้ เช่น รออนุมัติ(จากผู้อนุมัติที่ 1), ยกเลิก, อนุมัติ, รอเอกสาร,<br>รอ โอนข้อมูล เป็นต้น                                                                                                    |
| ∎ ไอ | คอนพิจารณาเอกสาร      |                                                                                                    |
| -    | 🗸 ວນຸມັຕິ             | คือ จะคลิกในกรณีที่ต้องการอนุมัติให้สวัสดิการพนักงาน                                                                                                    |
| -    | 🗙 ใม่อนุมัติ          | คือ จะคลิกในกรณีที่ไม่ต้องการอนุมัติให้สวัสดิการพนักงาน                                                                                                    |

- คือ จะคลิกในกรณีที่ต้องการเอกสารเพื่อพิจารณาเพิ่มเติมในการอนุมัติสวัสดิการ
- คือ จะคลิกในกรณีที่ต้องการส่งเมล์แจ้งข้อมูลเพิ่มให้กับพนักงาน
- คือ จะคลิกในกรณีที่ต้องการย้อนกลับไปหน้าจอเดิม

🖂 ສ່งอีเมล์

<table-cell-rows>